# SONY

# プロフェッショナル ビデオモニター

取扱説明書

LMD-B240 LMD-B170 ソフトウェアバージョン1.1

お買い上げいただきありがとうございます。

全部により、「などのなどのであります。

電気製品は安全のための注意事項を守らないと、

火災や人身事故になることがあります。

この取扱説明書には、事故を防ぐための重要な注意事項と製品の取り扱いかたを示してあります。

この取扱説明書をよくお読みのうえ、製品を安全にお使いください。お読みになったあとは、
いつでも見られるところに必ず保管してください。

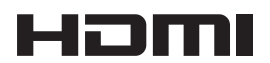

© 2016 Sony Corporation

# 安全のために

ソニー製品は正しく使用すれば事故が起きないように、 安全には充分配慮して設計されています。しかし、電気 製品はまちがった使いかたをすると、火災や感電などに より死亡や大けがなど人身事故につながることがあり、 危険です。

事故を防ぐために次のことを必ずお守りください。

## 安全のための注意事項を守る

4~7ページの注意事項をよくお読みください。製品全般 の安全上の注意事項が記されています。 8ページの「使用上のご注意」もあわせてお読みください。

## 定期点検をする

長期間安全に使用していただくために、定期点検を実施 することをおすすめします。点検の内容や費用について は、ソニーのサービス窓口にご相談ください。

## 故障したら使わない

すぐに、お買い上げ店またはソニーのサービス窓口にご 連絡ください。

## 万一、異常が起きたら

• 煙が出たら

- 異常な音、においがしたら
- 内部に水、異物が入ったら
- 製品を落としたり、キャビネットを破損したときは
- 電源を切ります。
- 2 電源コードや接続コードを抜きます。
- 3 お買い上げ店またはソニーのご相談窓口までご相談く ださい。

## 警告表示の意味

この説明書および製品では、次のような表示をしています。表示の内容をよく理解してから本文をお読みください。

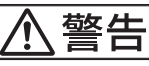

この表示の注意事項を守らないと、火災や感電な どにより死亡や大けがなど人身事故につながるこ とがあります。

# ⚠注意

この表示の注意事項を守らないと、感電やその他の事故によりけがをしたり周辺の物品に損害を与えたりすることがあります。

注意を促す記号

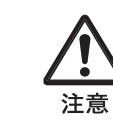

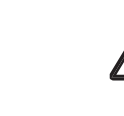

行為を禁止する記号

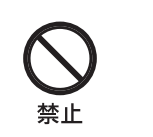

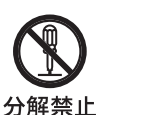

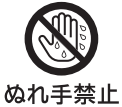

行為を指示する記号

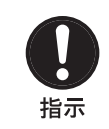

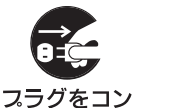

セントから抜く

アース線を 接続せよ

# 目次

| ▲ 警告                      | 4        |
|---------------------------|----------|
| ⚠ 注意                      | 5        |
| その他の安全上のご注意               | 7        |
| 使用上のご注意                   | 8        |
| 液晶画面について                  | 8        |
| 焼き付きについて                  | 8        |
| 長時間の使用について                | 8        |
| LCD(液晶)パネルの輝点・滅点について …    | 8        |
| 画面の取り扱いとお手入れについて          | 8        |
| 結露                        | 9        |
| 廃棄するときは                   | 9        |
| 各部の名称と働き                  | 10       |
| 前面パネル                     |          |
| 入力信号と調整・設定項目              | 12       |
| 後面パネル                     | 13       |
| スタンド(標準装備)の取り外し(LMD-B240) | 15       |
| スタンド(標準装備)の取り外し(LMD-B170) | 15       |
| ハンドルの取り外し(LMD-B240のみ)     | 16       |
| 電源コードの接続                  | 16       |
|                           | 1 /      |
|                           | 1 /      |
|                           | 18       |
| メニューを使った調整                | 19       |
| 項日一見                      | 19       |
| 調査と成正                     |          |
| [                         | 19<br>20 |
| [ユーザーコントロール] メニュー         |          |
| [ユーザー設定] メニュー             |          |
| [パラレルリモート] メニュー           |          |
| はリック設定」 メーユー              | 2c<br>29 |
| 保証書とアフターサービス              | 29       |
| 保証書                       |          |
| アフターサービス                  |          |
| 主な仕様                      | 30       |
| 寸法図                       | 33       |

HDMI、HDMI High-Definition Multimedia Interfaceお よびHDMIロゴは、HDMI Licensing LLCの商標もしく は米国およびその他の国における登録商標です。

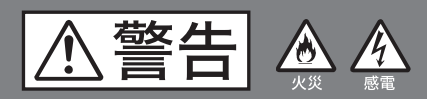

下記の注意を守らないと、 火災や感電により死亡や大けがに つながることがあります。

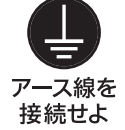

## 安全アースを接続する

安全アースを接続しないと、感電の原因と なることがあります。

- 次の方法でアースを接続してください。 • 電源コンセントが3極の場合 付属の電源コードを使用することで安全
  - アースが接続されます。
- 電源コンセントが2極の場合 付属の3極→2極変換プラグを使用し、変 換プラグから出ているアース線を建物に 備えられているアース端子に接続してく ださい。

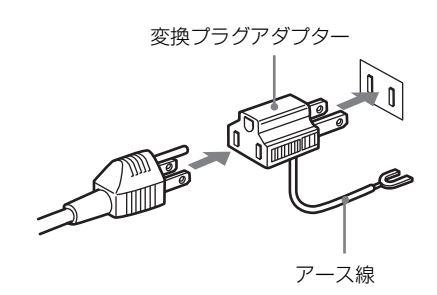

安全アースを取り付けることができない場 合は、お買い上げ店またはソニーのサービ ス窓口にご相談ください。

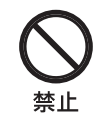

## 油煙、湯気、湿気、ほこりの多い場 所では設置・使用しない

上記のような場所に設置すると、火災や感 電の原因となります。 取扱説明書に記されている使用条件以外の 環境での使用は、火災や感電の原因となり ます。

## 電源コードを傷つけない

電源コードを傷つけると、火災や感電の原 因となることがあります。

- 設置時に、製品と壁やラック、棚などの 間に、はさみ込まない。
- 電源コードを加工したり、傷つけたりし ない。
- 重いものをのせたり、引っ張ったりしな 12.
- 熱器具に近付けたり、加熱したりしない。
- 電源コードを抜くときは、必ずプラグを もって抜く。

万一、電源コードが傷んだら、お買い上げ 店またはソニーのサービス窓口に交換をご 依頼ください。

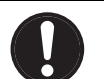

指示

## 電源コードのプラグ及びコネクター は突き当たるまで差し込む

真っ直ぐに突き当たるまでさしこまないと、 火災や感電の原因となります。

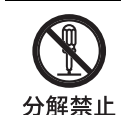

## 内部を開けない

内部には電圧の高い部分があり、キャビ ネットや裏蓋を開けたり改造したりすると、 火災や感電の原因となることがあります。 内部の調整や設定、点検、修理はお買い上 げ店またはソニーのサービス窓口にご依頼 ください。

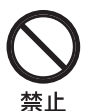

## 通気孔をふさがない

通気孔をふさぐと内部に熱がこもり、火災 や故障の原因となることがあります。風通 しをよくするために次の項目をお守りくだ さい。

- 壁から10 cm以上離して設置する。
- 密閉された狭い場所に押し込めない。
- 毛足の長い敷物(じゅうたんや布団など) の上に設置しない。
- 布などで包まない。
- あお向けや横倒し、逆さまにしない。

⚠注意

下記の注意を守らないと、 **けが**をしたり周辺の物品に**損害**を 与えることがあります。

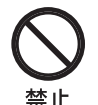

## DC入力端子に規格以外の入力電圧 をかけない

DC入力端子に規格以外の入力電圧をかける と火災や感電の原因となることがあります。

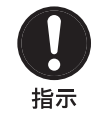

禁止

## 表示された電源電圧で使用する

製品の表示と異なる電源電圧で使用すると、 火災や感電の原因となります。

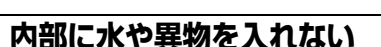

水や異物が入ると火災や感電の原因となる ことがあります。

万一、水や異物が入ったときは、すぐに電 源を切り、電源コードや接続コードを抜い て、お買い上げ店またはソニーのサービス 窓口にご相談ください。

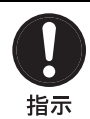

## 設置は専門の工事業者に依頼する

設置については、必ずお買い上げ店または ソニーのサービス窓口にご相談ください。 壁面や天井などへの設置は、本機と取り付 け金具を含む重量に充分耐えられる強度が あることをお確かめください。 充分な強度がないと、落下して、大けがの 原因となります。 また、1年に一度は、取り付けがゆるんでな いことを点検してください。

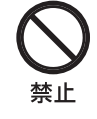

## 不安定な場所に設置しない

ぐらついた台の上や傾いたところに設置す ると、倒れたり落ちたりしてケガの原因と なることがあります。また、設置・取付け 場所の強度を充分にお確かめください。

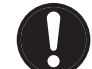

専用ブレーカーまたはスイッチを設 ける

指示 万一、異常が起きた場合は火災や感電の原因となることがあります。 ご使用の際は、本機の近くの容易に接近できる屋内配線内に専用ブレーカーまたはスイッチを設けるか、または本機の使用中でも容易に抜き差しできるコンセントに電源コードを接続してください。

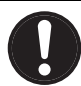

## スタンド取り付け、取りはずしの際 はモニターを横にする

指示 スタンドの取り付け、取りはずしの際には テーブルの上などにモニターの画面を下に して置いてから行ってください。モニター を立てたままスタンドの取り付け、取りは ずしを行うとモニターが転倒、落下しけが の原因になることがあります。

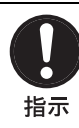

## コード類は正しく配置する

電源コードや接続ケーブルは、足に引っか けると本機の落下や転倒などによりけがの 原因となることがあります。 充分注意して接続・配置してください。

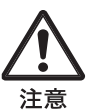

## 転倒、移動防止の処置をする

モニターをラックに取り付け・取りはずし するときは、転倒・移動防止の処置をしな いと、倒れたり、動いたりして、けがの原 因となることがあります。 安定した姿勢で注意深く作業してください。 また、ラックの設置状況、強度を充分にお 確かめください。

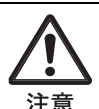

## 密閉環境に設置する際は注意する

本機をラックやモニター棚に収納した際、 上下及び周辺の機器によりモニター周辺の 通風孔が妨げられ動作温度が上がり、故障 や発熱の原因となる可能性があります。 本機の動作条件温度0℃から35℃を保つよう に上下に1U(4.4 cm)以上の隙間をあけ、 また周辺機器との隙間を充分にとり、通気 孔の確保や通気ファンの設置などの配慮を してください。

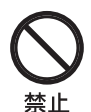

## 直射日光の当たる場所や熱器具の近 くに設置・保管しない

内部の温度が上がり、火災や故障の原因と なることがあります。

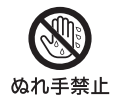

## ぬれた手で電源プラグをさわらない

ぬれた手で電源プラグを抜き差しすると、 感電の原因となることがあります。

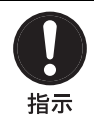

## 接続の際は電源を切る

電源コードや接続コードを接続するときは、 電源を切ってください。感電や故障の原因 となることがあります。

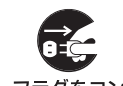

## お手入れの際は、電源を切って電源 プラグを抜く

**スラグをコン** セントから抜く 電源を接続したままお手入れをすると、感 電の原因となることがあります。

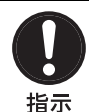

## 移動の際は電源コードや接続コード を抜く

コード類を接続したまま本機を移動させる と、コードに傷がついて火災や感電の原因 となることがあります。

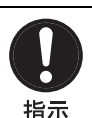

## 定期的に内部の掃除を依頼する

長い間、掃除をしないと内部にホコリがた まり、火災や感電の原因となることがあり ます。1年に1度は、内部の掃除をお買い上 げ店またはソニーのサービス窓口にご依頼 ください。(有料) 特に、湿気の多くなる梅雨の前に掃除をす ると、より効果的です。

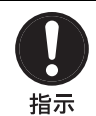

## 付属の電源コードを使う

付属の電源コードを使わないと、火災や感 電の原因となることがあります。

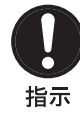

## 本体のハンドルを持って運搬する (LMD-B240のみ)

モニターを運ぶときは、必ず本体のハンド ルを持ってください。落下して、けがの原 因となることがあります。

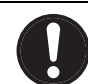

## ハンドルの取付ネジを定期的に確認 する(LMD-B240のみ)

指示

ハンドルの取付ネジがゆるんでいると本体 の落下によりけがをすることがあります。 定期的に取付ネジがゆるんでいないことを 点検してください。

# その他の安全上のご注意

#### 警告

設置の際には、容易にアクセスできる固定配線内に専用 遮断装置を設けるか、使用中に、容易に抜き差しできる、 機器に近いコンセントに電源プラグを接続してください。 万一、異常が起きた際には、専用遮断装置を切るか、電 源プラグを抜いてください。

機器を水滴のかかる場所に置かないでください。また水 の入った物、花瓶などを機器の上に置かないでください。

#### 注意

付属の電源コードは本機の専用品です。 他の機器には使用できません。

#### 注意

この機器は子供がいる可能性のある場所での使用には適 していません。

#### 警告

イヤホンやヘッドホンを使用するときは、音量を上げす ぎないようにご注意ください。 耳を刺激するような大きな音量で長時間続けて聞くと、 聴力に悪い影響を与えることがあります。

#### LMD-B240のみ

本機をラックに設置するときは、ラックと本機の間に、 上下に1U(4.4 cm)以上、左右に1.0 cm以上の空間を確保 してください。 新聞、テーブルクロス、カーテンなどで通気孔をふさが ないでください。 火を付けたろうそくなど、着火源となる裸火を機器の上 に置かないでください。

#### LMD-B170のみ

設置時には、通気やサービス性を考慮して設置スペース を確保してください。

- 通気孔(後面)をふさがない。
- 通気のために、セット周辺に空間をあける。
- 作業エリアを確保するため、セット後方は、40 cm以上の空間をあける。

机上などの平面に設置する場合は、上下に1U(4.4 cm) 以上の空間をそれぞれ確保してください。 ただし、 セット上部はサービス性を考慮し40 cm以上の空間を確保 することを推奨します。

#### 温度・湿度の動作条件

温度:0℃~35℃ 湿度:30%~85%以下(結露のないこと)

この装置は、クラスA情報技術装置です。この装置 を家庭環境で使用すると電波妨害を引き起こすことが あります。この場合には使用者が適切な対策を講ずる よう要求されることがあります。

VCCI-A

# 使用上のご注意

## 液晶画面について

- 液晶画面を太陽にむけたままにすると、液晶画面を傷めてしまいます。窓際や室外に置くときなどはご注意ください。
- 液晶画面を強く押したり、ひっかいたり、上にものを置いたりしないでください。画面にムラが出たり、LCD (液晶)パネルの故障の原因になります。
- 寒い所でご使用になると、横縞が見えたり、画像が尾を 引いて見えたり、画面が暗く見えたりすることがありま すが、故障ではありません。温度が上がると元に戻りま す。
- 使用中に画面やキャビネットがあたたかくなることがありますが、故障ではありません。

## 焼き付きについて

一般に、LCD(液晶)パネルは、焼き付きが起こること があります。画面内の同じ位置に変化しない画像の表示 を続けたり、くり返し表示したりすると、焼き付いた画 面を元に戻せなくなります。

長時間の表示で焼き付きが発生しやすい画像

- 画面縦横比16:9以外のマスク処理された画像
- カラーバーや長時間静止した画像
- 設定や動作状態を示す文字やメッセージなどの表示
- センターマーカー、セーフエリアマーカーなどの表示

#### 焼き付きを軽減するには

- 文字表示やマーカー表示を消す MENUボタンを押して、文字表示を消します。接続した機器の文字表示やマーカー表示を消すには、接続した 機器を操作してください。詳しくは、接続した機器の取扱説明書をご覧ください。
- 電源をこまめに切る
   長時間使用しないときは、電源を切ってください。

## 長時間の使用について

固定された画像や静止画などを長時間連続して表示した 場合や、高温環境下で連続運用した場合は、LCD(液晶) パネルの構造上、残像や焼き付き、しみ、すじ、輝度低 下などが発生することがあります。 特に、アスペクト変更などで表示エリアよりも狭いサイ ズで表示し続けた場合、パネル劣化の進行が早まるおそ れがあります。

静止画などの長時間連続表示、または密閉された空間や 空調機器の吹き出し口付近など高温多湿環境下における 連続運用を避けてください。

モニター使用時に輝度を少し下げたり、モニター未使用 時に電源を切ったりするなどして、上記のような現象を 未然に防ぐことをおすすめします。

## LCD(液晶)パネルの輝点・滅点に ついて

本機のLCD(液晶)パネルは有効画素99.99%以上の非常 に精密度の高い技術で作られていますが、画面上に黒い 点が現れたり(画素欠け)、常時点灯している輝点(赤、 青、緑など)や滅点がある場合があります。また、LCD (液晶)パネルの特性上、長期間ご使用の間に画素欠けが 生じることもあります。 これらの現象は故障ではありませんので、ご了承の上本

これらの現象は故障ではありませんので、こ丁軍の工本 機をお使いください。

## 画面の取り扱いとお手入れについて

画面には、反射による映りこみを抑えるため、特殊な表 面処理を施しています。誤ったお手入れをした場合、性 能を損なうことがありますので、次のことを必ずお守り ください。また、画面は傷つきやすいので固い物などで こすったり、たたいたり、物をぶつけたりしないでくだ さい。

- お手入れをする前に、必ず電源プラグをコンセントから 抜いてください。
- ・ 画面には特殊な表面処理をしているので、シールなどの 粘着物は絶対に貼らないでください。
- ・ 画面には特殊な表面処理をしているので、なるべく直接
   手で触れないようにしてください。
- 画面の汚れは、クリーニングクロスなどの乾いた柔らかい布でそっと拭いてください。
- ・ 画面の汚れがひどいときは、クリーニングクロスやメガ
   ネ拭きなどの柔らかい布に、水で薄めた中性洗剤を少し
   含ませて軽く拭いてください。
- クリーニングクロスにゴミなどが付着したまま強く拭く
   と、画面に傷が付くことがあります。
- アルコールやベンジン、シンナー、酸性洗浄液、アルカ リ性洗浄液、研磨剤入り洗浄液、化学ぞうきんなどは、 画面を傷めますので絶対に使用しないでください。
- 画面の表面からほこりを取り除くときは、ブロアーをお 使いください。

## 結露

本機を寒いところから急に暖かいところに持ち込んだと きなど、機器表面や内部に水滴がつくことがあります。 これを結露といいます。結露が起きたときは電源を切り、 結露がなくなるまで放置し、結露がなくなってからご使 用ください。結露時のご使用は機器の故障の原因となる 場合があります。

## 廃棄するときは

- 一般の廃棄物と一緒にしないでください。
   ごみ廃棄場で処分されるごみの中にモニターを捨てない
   でください。
- 使用済みのモニターは、国または地域の法令に従って廃 棄してください。

## この取扱説明書について

本書は次のモニターについて説明しています。

- LMD-B240
- LMD-B170

イラストはLMD-B170を使用して説明してあります。 説明が異なる場合は、別々に説明してありますので該当 する部分をお読みください。

## 各部の名称と働き

前面パネル

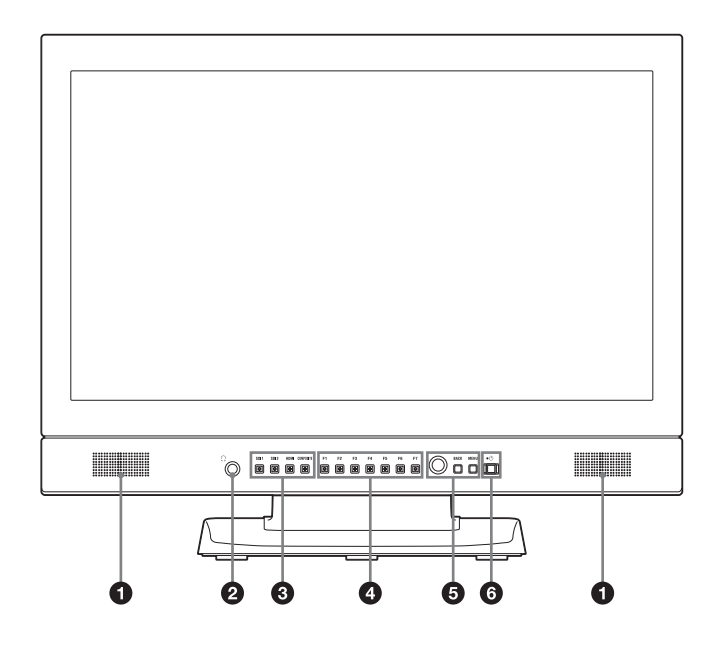

## 1 スピーカー

入力切り替えボタンで選んだ入力信号の音声がステレオ で出力されます。

出力される音声は [ユーザー設定] メニューの [オー ディオ設定] (27ページ) で変更できます。

スピーカーから出力されている音声は、後面のAUDIO OUT端子の接続有無にかかわらず出力されます(13ページ参照)。

Ω端子にヘッドホンなどが接続されているときは音声が出 力されません。

## ご注意

スピーカーの出力を超える音声信号を入力しないでくだ さい。

また出力される音声が割れたり歪んだりするときは、音 量を調整してご使用ください。

## 2 (ヘッドホン)端子

入力切り替えボタンで選んだ入力信号のステレオ音声が 出力されます。

## 3 入力切り替えボタン

各端子に入力された信号をモニターするときに押します。 SDI1ボタン: SDI IN[1]端子からの信号をモニターする とき

**SDI2ボタン**: SDI IN[**2**] 端子からの信号をモニターする とき HDMIボタン: HDMI IN端子からの信号をモニターする とき

**COMPOSITEボタン**: COMPOSITE IN端子からの信号 をモニターするとき

## ④ ファンクションボタン

割り当てられた機能をオン/オフします。 工場出荷時は次の設定になっています。

F1ボタン: [ブライトネス] F2ボタン: [コントラスト] F3ボタン: [クロマ] F4ボタン: [スキャン] F5ボタン: [マーカー] F6ボタン: [音量] F7ボタン: [WFM/ALM/Vector] [ユーザー設定] メニューの [ファンクションボタン設 定] (22ページ) で各種機能を割り当てることができま す。

[ファンクションボタン設定] メニューは、ファンクショ ンボタンを長押しすることでも表示できます。

[ブライトネス]、[コントラスト]、[クロマ]、[音量]、 [WFM ライン位置]、[フェーズ]、[アパーチャー]、 [フォーカスゲイン]の機能が割り当てられたボタンは、 一度押すと画面上に調整画面が表示されます。もう一度 押すと調整画面が消え、消えた状態で画面や信号を見な がら調整できます。

#### **⑤** メニュー操作ボタン

メニュー画面の表示や設定をします。

#### メニュー選択つまみ

メニューが表示されているとき、つまみを回してメ ニュー項目および設定値を選択し、つまみを押して決定 します。

メニューが表示されていないときにつまみを押すと、ボ タンの名称を示す文字類が点灯し、ファンクションボタ ンに割り付けられた機能が画面に表示されます。もう一 度押すと消えます。

また、メニューが表示されていないときにつまみを2秒 以上長押しすると、信号フォーマットが画面に表示され ます。

#### BACK(バック)ボタン

メニュー画面が表示されているときに押すと、調整した 項目の調整値が1つ前の状態に戻ります(一部の項目を 除く)。

#### MENU (メニュー) ボタン

メニューを表示したり、消したりします。 押すとメニューが表示され、もう一度押すと消えます。

### 6 (電源) スイッチとインジケーター

本機の電源が切れているときに押すと電源が入り、イン ジケーターが緑で点灯します。 もう一度押すと電源が切れ、インジケーターが消灯しま す。

#### インジケーターによるエラー/警告表示について

本機が動作中、前面パネルの(電源)スイッチのインジ ケーターにエラーや警告が表示されることがあります。

DC入力でお使いのときにエラー表示が出た場合は、正し いDC電圧範囲でご使用になっているかご確認ください。 AC入力でお使いのとき、正しいDC電圧範囲のDC入力で お使いのときにエラー表示が出た場合は、ソニーの営業 担当者またはサービス担当者にお問い合わせください。

| エラー表示 | 症状                      |
|-------|-------------------------|
| 赤点滅   | パネル、電源、センサーに異常がありま      |
|       | す。また、DC入力電圧が範囲外の場合に     |
|       | エラー表示を出します。DC電源の電圧が     |
|       | 12 V~17 Vの範囲内か確認してください。 |

| 警告表示       | 症状                  |
|------------|---------------------|
| アンバー点滅(1秒お | 温度上昇から本機を保護するために輝度を |
| き)         | 下げています。             |

| 警告表示         | 症状                      |
|--------------|-------------------------|
| アンバー点滅(0.5秒お | DC入力電圧が使用可能範囲の下限に近づ     |
| き)           | いた場合に警告表示を出します。         |
|              | DC電源の電圧が12 V~17 Vの範囲内か確 |
|              | 認してください。                |
|              | そのまま使用し続けると、本機の電源が切     |
|              | れるおそれがあります。             |

## 入力信号と調整・設定項目

|                | 入力信号       |            |                 |                 |                   |      |                  |
|----------------|------------|------------|-----------------|-----------------|-------------------|------|------------------|
| 項目             | コンポジット     |            | SDI             |                 | HDMI              |      | HDMI/DVI         |
|                | カラー        | 白黒         | SD              | HD              | SD                | HD   | PC               |
| 色温度            | $\bigcirc$ | $\bigcirc$ | $\bigcirc$      | $\bigcirc$      | $\bigcirc$        | 0    | $\bigcirc$       |
| ガンマ            | $\bigcirc$ | $\bigcirc$ | 0               | $\bigcirc$      | $\bigcirc$        | 0    | $\bigcirc$       |
| アパーチャー         | 0          | 0          | 0               | 0               | 0                 | 0    | ×                |
| 垂直シャープネス       | 0          | 0          | ×               | ×               | ×                 | ×    | ×                |
| ACC            | 0          | ×          | ×               | ×               | ×                 | ×    | ×                |
| 水平シフト、垂直シフト    | 0          | 0          | ×               | ×               | ×                 | ×    | ×                |
| DVI RGBレンジ     | ×          | ×          | ×               | ×               | ×                 | ×    | ○ <sup>1</sup> ) |
| HDMI RGBレンジ    | ×          | ×          | ×               | ×               | 0                 | 0    | ○ <sup>2</sup> ) |
| SDIペイロードID判別   | ×          | ×          | ○ <sup>3)</sup> | ○ <sup>3)</sup> | ×                 | ×    | ×                |
| NTSCセットアップ     | 0          | 0          | ×               | Х               | Х                 | ×    | ×                |
| マーカー           | 0          | 0          | 0               | 0               | 0                 | 0    | ×                |
| タイムコード         | Х          | Х          | 0               | 0               | Х                 | ×    | ×                |
| カメラフォーカス       | ×          | ×          | 0               | 0               | 0                 | 0    | ×                |
| WFM/ALM/Vector | Х          | Х          | 0               | 0               | () <sup>4</sup> ) | O 4) | O 4)             |
| スキャン           | 0          | 0          | 0               | 0               | 0                 | 0    | 0                |
| アスペクト          | 0          | 0          | 0               | Х               | 0                 | ×    | ×                |
| ブルーオンリー        | 0          | 0          | 0               | 0               | 0                 | 0    | 0                |
| Mono           | 0          | 0          | 0               | 0               | 0                 | 0    | 0                |
| ブライトネス         | 0          | 0          | 0               | 0               | 0                 | 0    | 0                |
| コントラスト         | 0          | 0          | 0               | 0               | 0                 | 0    | 0                |
| クロマ            | 0          | 0          | 0               | 0               | 0                 | 0    | 0                |
| フェーズ           | 5)         | Х          | ×               | Х               | Х                 | х    | ×                |
| 左右反転、上下反転、     | 0          | 0          | 0               | 0               | 0                 | 0    | ×                |
| サイドバイサイド       | ×          | ×          | 0               | 0               | ×                 | ×    | ×                |
| シンクフリー SBS     | ×          | ×          | 0               | 0               | 0                 | 0    | 0                |

○:調整・設定できる項目

×:調整・設定できない項目

1) DVI PCのみ有効です。HDMI PCはHDMI RGBレンジ設定に従います。

2) HDMI PCは有効ですが、DVI PCは無効です。

3) ペイロードIDが重畳されている信号の場合に有効です。

4) [Vector] は信号フォーマットがRGBのときは動作しません。

5) NTSCのみ有効です。

## 後面パネル

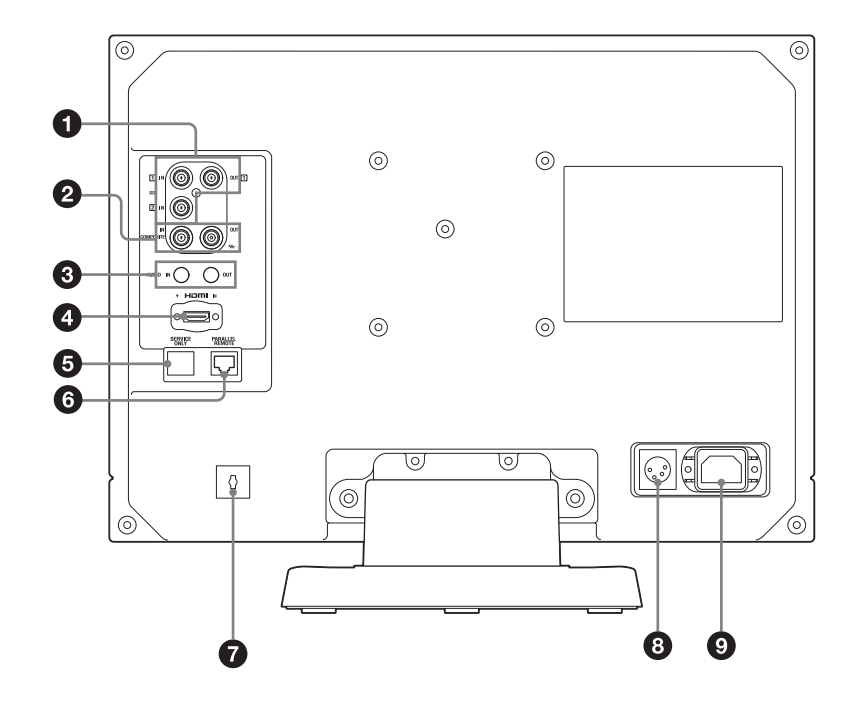

#### ● SDI (HD/SD) 入/出力端子 (BNC型) IN11端子、IN21端子

シリアルデジタルコンポーネント信号の入力端子です。 2系統(SDI1とSDI2)の入力に対応します。

#### OUT1端子

シリアルデジタルコンポーネント信号の出力端子です。 SDI1の出力に対応します。

## ご注意

OUT出力は、電源が入っているときに出力されます。

#### COMPOSITE (コンポジット)入/出力端子 (BNC型)

#### IN端子

コンポジットビデオ信号の入力端子です。

#### OUT端子

ループスルー出力端子です。

#### ご注意

本機へジッターなどがあるビデオ信号を入力すると、画 像が乱れることがあります。その場合は、TBC(タイ ムベースコレクター)の使用をおすすめします。

3 AUDIO(音声)入/出力端子(ステレオミニジャック)

#### IN端子

VTRなどの外部機器の音声出力端子と接続します。

## OUT端子

前面の入力切り替えボタンで選んだ信号の音声信号が出 力されます。 出力される音声は [ユーザー設定] メニューの [オー ディオ設定] (27ページ) で変更できます。

#### ご注意

OUT出力は、電源が入っているときに出力されます。

## 4 HDMI IN端子

HDMI<sup>1)</sup>信号を入力します。

HDMI信号(High-Definition Multimedia Interface)とは、 デジタル機器間で映像/音声信号をデジタルのまま1本の ケーブルで送ることができるインターフェースです。高 品質な映像が表示できます。デジタル画像信号の暗号化 技術を使用した著作権保護技術であるHDCP(Highbandwidth Digital Content Protection)にも対応していま す。

 HDMI、HDMI High-Definition Multimedia Interfaceおよび HDMIロゴは、HDMI Licensing LLCの商標もしくは米国およ びその他の国における登録商標です。

#### ご注意

- HDMIケーブル(別売)は、ケーブルタイプロゴが明記 されたHigh Speedタイプのケーブルをお使いください (ソニー製を推奨します)。
- HDMIオーディオは、[CH1]、[CH2] 固定出力です。

SERVICE ONLY端子(RJ-45型)(サービス用)

## 6 PARALLEL REMOTE (パラレルリモート)端子 (RJ-45型8ピン)

パラレルコントロールスイッチを構成してモニターを外 操部作します。

## ご注意

安全のために、周辺機器を接続する際は、過大電圧を持 つ可能性があるコネクターをこの端子に接続しないでく ださい。

接続については本書の指示に従ってください。

#### ピン配列

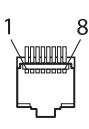

| ピン番号                | 機能               |
|---------------------|------------------|
| 1                   | 入力信号 [SDI1] を指定  |
| 2                   | 入力信号 [SDI2] を指定  |
| 3                   | 入力信号 [HDMI] を指定  |
| 4                   | 入力信号[コンポジット]を指定  |
| 5                   | GND              |
| 6                   | [WFM/ALM/Vector] |
| 7                   | [タリー 緑]          |
| 8                   | [タリー 赤]          |
| 100 (1.1.1.) (1.1.) |                  |

機能割り付けについては、「[パラレルリモート] メ ニュー」(28ページ)をご覧ください。

#### リモートコントロールを使用するための配線

リモートコントロールで使用したい機能をアース(5ピン)に接続します。

#### ⑦ HDMIケーブルホルダー

HDMIケーブル ( $\phi$ 7 mm以下)を固定します。

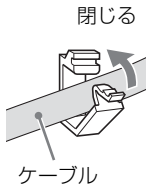

HDMIケーブルホルダーを取り外すときは、回転させ、 ロックを外して抜いてください。

## 8 === (DC)入力端子

外部DC電源を接続することにより、本機を動作させるこ とができます。 DC 12 V~17 Vで動作します。

## ⚠注意

必ず指定範囲の電圧値の電源を接続してください。

ピン配列

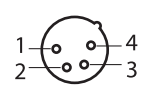

| ピン番号 | 機能               |
|------|------------------|
| 1    | - (GND)          |
| 2    | NC               |
| 3    | NC               |
| 4    | + (DC 12 V~17 V) |

#### AC INソケット

付属の電源コードを接続します。

# スタンド(標準装備)の スタンド(標準装備)の 取り外し(LMD-B240) 取り外し(LMD-B170)

本機をラックに取り付けたりする場合は、本機底面のス タンドを取り外してください。

- 1 柔らかいシートの上にモニター面を下にして置く。
- **2** ネジ2本を外す。
- 3 スタンドをモニターから取り外す。

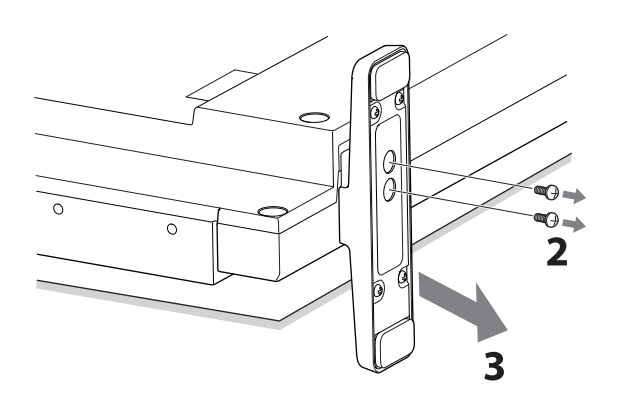

本機をラックに取り付けたりする場合は、本機底面のス タンドを取り外してください。

- 柔らかいシートの上にモニター面を下にして置く。
- **2** ネジ4本を外す。
- 3 スタンドをモニターから取り外す。

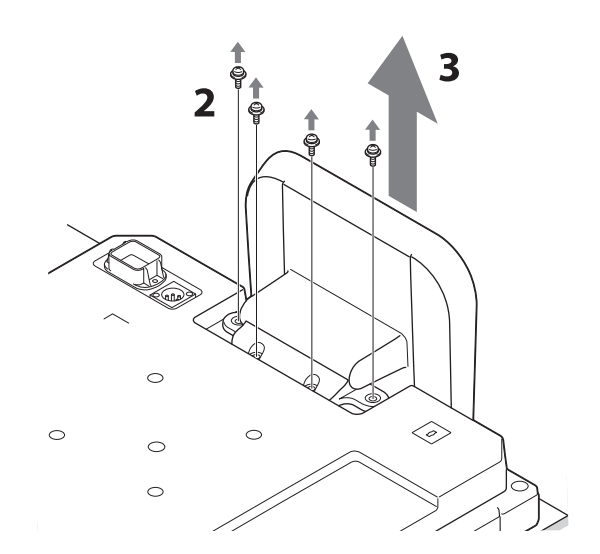

# ハンドルの取り外し (LMD-B240のみ)

本機をラックに取り付けたりする場合は、本機背面のハ ンドルを取り外してください。

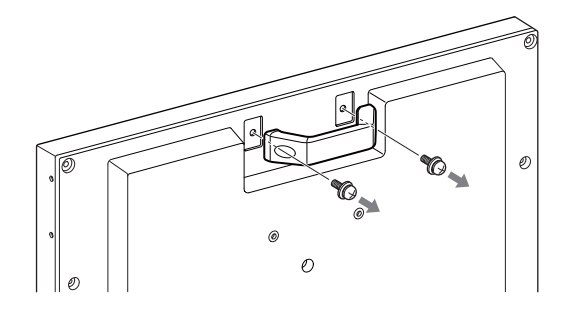

電源コードの接続

 AC電源コードを後面のAC INソケットに差し込み、 付属のACプラグホルダーをAC電源コードに取り付ける。

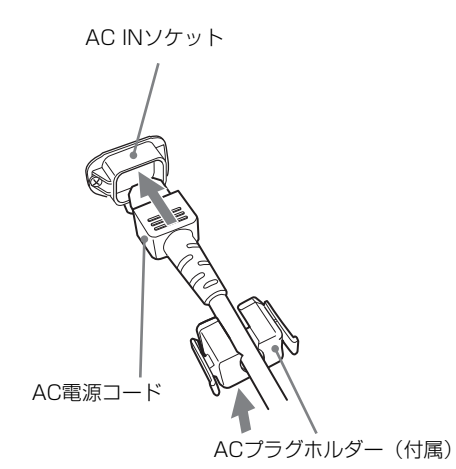

**2** 固定レバーがロックされるまで、ACプラグホルダー をはめこむ。

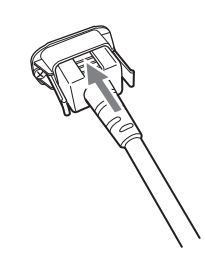

電源コードを外すには

ACプラグホルダーの固定レバーを両側からはさんでロックを外し、引き抜きます。

# 初期設定

はじめてお使いになるときは、お使いになる言語を選択 してください。言語は、英語、フランス語、ドイツ語、 スペイン語、イタリア語、日本語、中国語(簡体)から 選択できます。

◆本体の操作方法については、「メニューの操作方法」(17ページ)をご覧ください。

言語を選択すると、以下の項目も同時に設定されます。

| 言語      | [色温度] | [NTSCセットアップ] |
|---------|-------|--------------|
| 英語      |       |              |
| フランス語   |       |              |
| ドイツ語    | [D65] | [7.5]        |
| スペイン語   |       |              |
| イタリア語   |       |              |
| 日本語     | [D93] | [0]          |
| 中国語(簡体) | [D65] | [7.5]        |

色温度とNTSCセットアップの設定は変更可能です。設定 変更の方法は、以下のページをご覧ください。

- [色温度] (20ページ)
- [NTSCセットアップ] (21ページ)

メニューの操作方法

本機では、画質調整や入力信号の設定、初期設定の変更 など、各種調整や設定をメニュー画面で行います。

説明で使用するメニュー画面イラストの**■■**マーク部 分には、モニターの現在の設定値が表示されます。

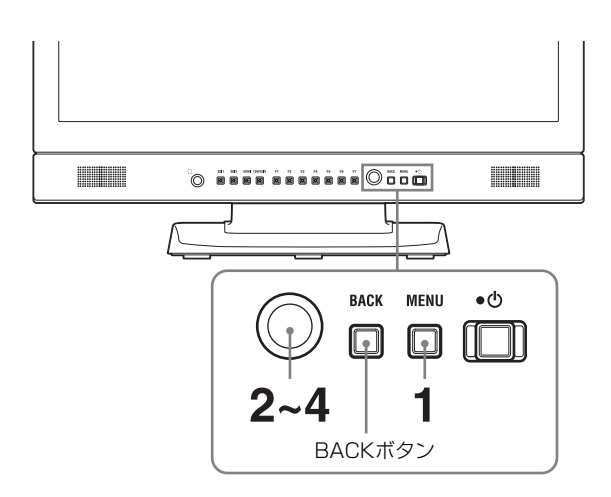

**1** MENUボタンを押す。

メニュー選択画面が表示されます。 現在選択されているメニューが黄色で表示されます。

| 設定 | 2状態 1/4               |  |
|----|-----------------------|--|
|    | 信号フォーマット              |  |
|    | RGBレンジ                |  |
|    | スキャンモード<br>スクリーンアスペクト |  |
| ~  | 画像反転<br>パワーセービング      |  |
|    |                       |  |

2 メニュー選択つまみを回してメニューを選び、メニュー選択つまみを押す。

選んだメニューのアイコンが黄色で表示され、設定 項目が表示されます。

| シス | テム設定                                                 |  |
|----|------------------------------------------------------|--|
|    | 言語:<br>LED輝度:<br>フォーマット表示:<br>パワーセービング:<br>ユーザーリセット: |  |

**3** 項目を選ぶ。

メニュー選択つまみを回して設定項目を選び、メ ニュー選択つまみを押します。 変更する項目が黄色で表示されます。 項目が複数のメニューページにわたる場合、メ ニュー選択つまみを回して必要なメニューページを 表示させます。

4 設定項目の調整や設定をする。

#### 数値を変更する項目の場合:

数値を大きくするときは、メニュー選択つまみを右 に回します。 数値を小さくするときは、メニュー選択つまみを左 に回します。

メニュー選択つまみを押すと確定され、元の画面に 戻ります。

#### 設定を選ぶ場合:

メニュー選択つまみを回して設定を選び、メニュー 選択つまみを押します。

#### 調整や設定値を元に戻す場合:

メニュー選択つまみを押す前に、BACKボタンを押 します。

#### ご注意

- 設定項目で黒色表示の項目はアクセスできない状態を意味します。白色表示に変わるとアクセスが可能になります。
- 「キーロック」が「オン」に設定されている場合、 すべての設定項目が黒色表示になります。設定変 更が必要な場合は、「キーロック」を「オフ」に設 定し直してから行ってください。
- ◆キーロックについて詳しくは、「[ロック設定]メニュー」 (28ページ)をご覧ください。

## 画面を1つ前に戻すには

BACKボタンを押します。

## メニュー画面を消すには

MENUボタンを押します。 約1分間操作をしないとメニューは自動的に消えます。

## 設定値の記憶について

設定値は自動的に本体に記憶されます。

# 設定値の保護

設定値は、[キーロック] で保護できます。

設定値がキーロックで保護されている場合、設定値の変 更はできません。

設定値を変更するときは、[キーロック]の設定を[オフ]にしてください。

◆詳しくは、[キーロック](28ページ)をご覧ください。

# メニューを使った調整

## 項目一覧

本機のスクリーンメニューは次のような構成になってい ます。

## 

本機の設定状況などを表示します。

◆表示される項目については、「[設定状態] メニュー」(19ページ)をご覧ください。

## ▲ [色温度/ガンマ]

[色温度] [マニュアル調整] [ガンマ]

## [ユーザーコントロール]

[音量] [アパーチャー] [バックライト] [コンポジット信号調整]

## 🖻 [ユーザー設定]

[システム設定] [言語] [LED輝度] [フォーマット表示] [パワーセービング] [ユーザーリセット] [入力設定] [DVI RGBレンジ] [HDMI RGBレンジ] [SDIペイロードID判別] [ファンクションボタン設定] [マーカー設定] [表示設定] [アスペクトマーカー] [センターマーカー] [エリアマーカー] [マーカー表示輝度] [タイムコード設定] [表示設定] [フォーマット] [画面位置] [透過度] [カメラフォーカス設定]

[カメラフォーカス表示] [カメラフォーカスモード] [周波数設定] [周波数範囲] [ゲイン] [WFM/ALM/Vector (ウェーブフォームモニター/ オーディオレベルメーター/ベクトルスコープ) 設定] [表示設定] [WFM/ALM/Vector] [画面位置] [透過度] [表示輝度] [ライン選択] [ターゲット] [オーディオ設定] [SDI オーディオ設定] [アナログオーディオ出力] [オンスクリーンタリー設定] [バックグラウンド表示]

## ☑ 【パラレルリモート】

## の [ロック設定]

[キーロック]

## 調整と設定

## 📖 [設定状態] メニュー

本機の現在の設定状況を表示します。表示される項目は 以下のとおりです。

#### 1ページ

| 設定                                                                 | E状態 1/4                                                         |  |
|--------------------------------------------------------------------|-----------------------------------------------------------------|--|
| ■<br>•<br>•<br>•<br>•<br>•<br>•<br>•<br>•<br>•<br>•<br>•<br>•<br>• | 信号フォーマット<br>RGBレンジ<br>スキャンモード<br>スクリーンアスペクト<br>画像反転<br>パワーセービング |  |

- 信号フォーマット
- RGBレンジ
- スキャンモード
- スクリーンアスペクト
- 画像反転
- パワーセービング

2ページ

| 設定                                                                                          | 設定状態 2/4                                                  |  |  |  |
|---------------------------------------------------------------------------------------------|-----------------------------------------------------------|--|--|--|
| 1<br>1<br>1<br>1<br>1<br>1<br>1<br>1<br>1<br>1<br>1<br>1<br>1<br>1<br>1<br>1<br>1<br>1<br>1 | 色温度<br>ガンマ<br>ブライトネス<br>コントラスト<br>クロマ<br>アパーチャー<br>バックライト |  |  |  |
|                                                                                             |                                                           |  |  |  |

- 色温度
- ガンマ
- ブライトネス
- コントラスト
- ・クロマ
- アパーチャー
- バックライト

## 3ページ (SDI入力のとき)

| 設定 | 設定状態 3/4                                                               |  |  |
|----|------------------------------------------------------------------------|--|--|
|    | SDI1設定状態<br>ペイロードID<br>信号規格<br>ビット深度<br>サンプリング構造<br>ピクチャーレート<br>スキャン方式 |  |  |

- ペイロードID
- 信号規格
- ビット深度
- サンプリング構造
- ピクチャーレート
- スキャン方式

## 3ページ (HDMI入力のとき)

| 設定 | 設定状態 3/4                                                              |  |  |
|----|-----------------------------------------------------------------------|--|--|
|    | HDMI設定状態<br>ピクセルエンコーディング<br>RGBレンジ<br>色深度<br>マトリックス<br>水平周波数<br>垂直周波数 |  |  |

- ピクセルエンコーディング
- RGBレンジ
- 色深度
- マトリックス
- 水平周波数
- 垂直周波数

## 3ページ (コンポジット入力のとき)

| 設定 | 設定状態 3/4                                                              |  |  |
|----|-----------------------------------------------------------------------|--|--|
|    | コンポジット設定状態<br>フェーズ<br>垂直シャープネス<br>NTSCセットアップ<br>ACC<br>水平シフト<br>垂直シフト |  |  |

- フェーズ
- 垂直シャープネス
- NTSCセットアップ
- ACC
- 水平シフト
- 垂直シフト

#### 4ページ

| 設定      | 設定状態 4/4                                    |  |  |
|---------|---------------------------------------------|--|--|
|         | 機種名<br>シリアルナンバー<br>ソフトウェアバージョン<br>FPGAバージョン |  |  |
| ⊼<br>סר | 動作時間                                        |  |  |

- 機種名
- シリアルナンバー
- ソフトウェアバージョン
- FPGAバージョン
- 動作時間

## ▲ [色温度/ガンマ] メニュー

色温度、ガンマを調整するメニューです。 ホワイトバランスの調整には測定器が必要です。 推奨品:コニカミノルタ社製カラーアナライザー CA-210/CA-310

| 色温      | ● 色温度/ガンマ                                |  |  |
|---------|------------------------------------------|--|--|
| ::::    | 色温度:                                     |  |  |
| 3 🕁 🖽 💌 | マニュアル調整<br>ゲインバイアス調整:<br>標準値コピー:<br>ガンマ: |  |  |

| サブメニュー | 設定                         |
|--------|----------------------------|
| [色温度]  | 色温度を [D65]、[D93]、[ユーザー 1]、 |
|        | [ユーザー2]から設定します。            |

| サブメニュー    | 設定                           | サブメニュー     | 設定                                        |
|-----------|------------------------------|------------|-------------------------------------------|
| [マニュアル調整] | [色温度]を[ユーザー 1]、[ユーザー 2]      | [コンポジット信号調 | • <b>[垂直シャープネス]</b> : 垂直方向にシャー            |
|           | にしたとき、表示が黒色から白色に変わ           | 整]         | プネスを付加してくっきりした画像                          |
|           | り、調整できるようになります。              |            | を出せます。                                    |
|           | 調整値はメモリーされます。                |            | 設定値が大きくなるとくっきりしま                          |
|           | • 【ゲイン/バイアス調整】:              |            | す。                                        |
|           | • <b>[R ゲイン]</b> : R(赤)のカラーバ |            | <ul> <li>[NTSCセットアップ]: NTSC信号の</li> </ul> |
|           | ランス(ゲイン)を調整します。              |            | セットアップのレベルを選択しま                           |
|           | • <b>[G ゲイン]</b> :G(緑)のカラーバ  |            | す。日本は0で、アメリカでは7.5で                        |
|           | ランス(ゲイン)を調整します。              |            | 運用されています。設定値は[0]                          |
|           | • <b>[B ゲイン]</b> : B(青)のカラーバ |            | または [7.5] です。                             |
|           | ランス(ゲイン)を調整します。              |            | • [ACC] (オートカラーコントロール):                   |
|           | • <b>[R バイアス]</b> : R(赤)のカラー |            | オートカラーコントロール回路の                           |
|           | バランス(バイアス)を調整し               |            | [オン] / [オフ] を設定します。                       |
|           | ます。                          |            | より正確なクロマレベルを確認した                          |
|           | • <b>[G バイアス]</b> : G(緑)のカラー |            | いときは [オフ] にします。通常は                        |
|           | バランス(バイアス)を調整し               |            | [オン] にしておきます。                             |
|           | ます。                          |            | • [水平シフト]: 画像の位置を調整しま                     |
|           | • <b>[B バイアス]</b> : B(青)のカラー |            | す。設定値が大きくなると画面が右                          |
|           | バランス(バイアス)を調整し               |            | に、小さくなると画面が左に移動し                          |
|           | ます。                          |            | ます。                                       |
|           | • [標準値コピー]: [D65]、[D93]、[ユー  |            | • <b>[垂直シフト]</b> : 画像の位置を調整しま             |
|           | ザー 1]、[ユーザー 2]を選択する          |            | す。設定値が大きくなると画面が上                          |
|           | と、選択された色温度のホワイトバ             |            | に、小さくなると画面が下に移動し                          |
|           | ランスデータが、[ユーザー1] ま            |            | ます。                                       |
|           | たは [ユーザー 2] にコピーされま          |            |                                           |
|           | す。                           | 🞰 [ユーザー]   | 設定]メニュー                                   |
| [ガンマ]     | 画像に合わせて最適な状態を [2.2] また       |            | 「中部合」「マーンタン」、ギタン部                         |

[システム設定]、[入力設定]、[ファンクションボタン設 定]、[マーカー設定]、[タイムコード設定]、[カメラ フォーカス設定]、[WFM/ALM/Vector (ウェーブ フォームモニター/オーディオレベルメーター/ベクト ルスコープ) 設定]、[オーディオ設定]、[オンスクリー ンタリー設定]を行います。

| ユ- | -ザー設定                                                                                                    |
|----|----------------------------------------------------------------------------------------------------|
|    | <ul> <li>システム設定:</li> <li>入力設定:</li> <li>ファンクションボタン設定:</li> <li>マーカー設定:</li> <li>タイムコード設定:</li> <li>カメラフォーカス設定:</li> <li>WFM/ALM/Vector設定:</li> <li>オーディオ設定:</li> <li>オンスクリーンタリー設定:</li> </ul> |

## [システム設定]

| シス | テム設定                                                 |  |
|----|------------------------------------------------------|--|
|    | 言語:<br>LED輝度:<br>フォーマット表示:<br>パワーセービング:<br>ユーザーリセット: |  |

| サブメニュー   | 設定                  |
|----------|---------------------|
| [音量]     | 音量を調整します。           |
| [アパーチャー] | 輪郭を強調します。設定値が大きくなると |
|          | くっきりし、小さくなると柔らかになりま |
|          | す。[カメラフォーカス表示]が[オン] |
|          | のとき、アパーチャーは機能しません。  |
| [バックライト] | バックライトを調整します。設定値を変え |
|          | るとバックライトの明るさが変わります。 |

は [2.4] から設定します。

▲ [ユーザーコントロール] メニュー

画質を調整するメニューです。

ユーザーコントロール

アパーチャー:

| L / ファー: バックライト: コンポジット信号調整

ACC: 水平シフト: 垂直シフト:

垂直シャープネス: NTSCセットアップ:

::::: 音量:

...

Ē

7

с'n

| サブメニュー     | 設定                                                                                                    |
|------------|----------------------------------------------------------------------------------------------------|
| [言語]       | メニュー表示やメッセージの表示言語を以                                                                                                    |
|            | 下の7言語から選択できます。                                                                                                    |
|            | • [English]: 英語                                                                                                    |
|            | • [Français]: フランス語                                                                                                    |
|            | • [Deutsch]: ドイツ語                                                                                                    |
|            | • [Español]: スペイン語                                                                                                    |
|            | • [ltaliano]: イタリア語                                                                                                    |
|            | • <b>[日本語]</b> :日本語                                                                                                    |
|            | • [中文]: 中国語                                                                                                    |
| [LED輝度]    | ボタンおよび電源スイッチのインジケー                                                                                                    |
|            | ターのLEDの明るさを設定します。                                                                                                    |
|            | •【高】:LEDが明るくなります。                                                                                                    |
|            | • 【低】:LEDが暗くなります。                                                                                                    |
| [フォーマット表示] | フォーマットが表示されます。                                                                                                    |
|            | • 【オート】: 信号入力開始後約5秒間だけ                                                                                                    |
|            | 表示されます。                                                                                                    |
|            | • 【オフ】:表示されません。                                                                                                    |
| [パワーセービング] | 節電モードの [オン] / [オフ] を設定し                                                                                                    |
|            | ます。[オン] に設定すると、本体に信号                                                                                                    |
|            | が入力されない状態が約1分以上続くと節                                                                                                    |
|            | 電モードになります。                                                                                                    |
|            | 節電モード中は、そのとき選択されている                                                                                                    |
|            | 入力切り替えボタンが点滅します。                                                                                                    |
|            | ソース名やタリー情報が入力されたとき、                                                                                                    |
|            | 前面パネルのボタンを押したとき、パラレ                                                                                                    |
|            | ルリモートコマンドやシリアルリモートコ                                                                                                    |
|            | マンドが入力されたときは、節電モードか                                                                                                    |
|            | ら復帰します。                                                                                                    |
| [ユーザーリセット] | 以下の項目以外を、工場出荷時の設定状態                                                                                                    |
|            | に戻します。                                                                                                    |
|            | <ul> <li>         ・ 色温度の [ユーザー 1]         <ul> <li></li></ul></li></ul>                                                                                                    |
|            | <ul> <li>         ・ 色温度の [ユーサー 2]         </li> <li>         ・ 一三三三山         ・         ・         ・</li></ul>                                                                                                    |
|            | <ul> <li> </li> <li> </li> <li> </li> <li> </li> <li> </li> <li> </li> <li> </li> <li> </li> <li> </li> <li> </li> <li> </li> <li>                                                                                                    &lt;</li></ul> |
|            | • 「キャンカル」· リカットたキャントル」                                                                                                    |
|            | ・ LT Y ビルリ・ワモノドをう マンモルし<br>ます                                                                                                    |
|            | ょう。<br>• <b>[主行]</b> : リヤットを実行します。 リヤッ                                                                                                    |
|            | トが終わると、モニターが再起動                                                                                                    |
|            | ます。                                                                                                    |
|            | ♠ 1 0                                                                                                    |

| サブメニュー        | 設定                                 |
|---------------|------------------------------------|
| [DVI RGBレンジ]  | DVI入力でRGBフォーマットの黒レベルと              |
|               | 白レベルの値を選択します。                      |
|               | •【リミテッド】:[16](黒レベル)~               |
|               | [235] (白レベル)                       |
|               | •【フル】:[0](黒レベル)~ [255](白           |
|               | レベル)                               |
| [HDMI RGBレンジ] | HDMI入力でRGBフォーマットの黒レベル              |
|               | と白レベルの値を選択します。                     |
|               | • 【オート】:[リミテッド] と [フル] の           |
|               | 設定をHDMI信号のAVI infoに従っ              |
|               | て自動的に切り替えて選択します。                   |
|               | •【リミテッド】:[16](黒レベル)~               |
|               | [235] (白レベル)                       |
|               | • <b>[フル]</b> : [0](黒レベル)~ [255](白 |
|               | レベル)                               |
| [SDIペイロードID判  | • 【オン】: SDI信号に重畳されているペイ            |
| 別]            | ロードIDに従って判別を行います。                  |
|               | •【オフ】:ペイロードIDを使用しません。              |
|               |                                    |

## [ファンクションボタン設定]

| ファンクションボタン設定  |                                               |  |  |
|---------------|-----------------------------------------------|--|--|
| III • • • • • | F1:<br>F2:<br>F3:<br>F4:<br>F5:<br>F6:<br>F7: |  |  |

| サブメニュー       | 設定                    |
|--------------|-----------------------|
| [F1] から [F7] | 前面パネルのF1ボタンからF7ボタンに機  |
|              | 能を割り当て、機能をオン/オフできま    |
|              | す。                    |
|              | [ファンクションボタン設定] メニューは、 |
|              | ファンクションボタンを長押しすることで   |
|              | も表示でき、設定の変更ができます。ただ   |
|              | し、他のメニュー画面に移動することはで   |
|              | きません。                 |

## ファンクションボタンに割り当てられる機 能について

## [マーカー]

マーカーを表示したいときにボタンを押します。マー カーの設定は[マーカー設定]メニューで行います(24 ページ)。

## [カメラフォーカス]

カメラのフォーカスを確認したいときにボタンを押しま す。輪郭が強調された画像が表示されます。カメラ フォーカスの設定は [カメラフォーカス設定] で行いま す (25ページ)。

## [入力設定]

|  | DVI RGBレンジ:<br>HDMI RGBレンジ:<br>SDIペイロードID判別: |  |
|--|----------------------------------------------|--|

#### [フォーカスゲイン]

ボタンを押すと調整画面が表示され、輪郭強調のレベル を調整できます。もう一度押すと調整画面は消えますが、 消えた状態でも調整できます。メニュー選択つまみを右 に回すと輪郭の強調が強くなり、左に回すと弱くなりま す。

#### [サイドバイサイド]

SDI信号2入力を同一画面上に並べて表示したいときにボ タンを押します。

#### ご注意

[サイドバイサイド]を使用するときは、以下の点にご注 意ください。

- SDI1とSDI2が同じ信号フォーマット、同じ信号システムではない場合、正しく表示されません。
- SDI1とSDI2にゲンロックをかけて同期をとってください。 遅延差は±400 ns以内にしてください。

[サイドバイサイド]をオンにすると、スキャン設定は ノーマルスキャンになります。

[サイドバイサイド]をオンにすると、以下の機能はオフ になります。

- [タイムコード]
- [マーカー]

#### [WFM/ALM/Vector]

WFM/ALM/ベクトルスコープ画面表示をしたいときに ボタンを押します。WFM/ALM/ベクトルスコープ画面 の設定は [WFM/ALM/Vector設定] メニューで行いま す (25ページ)。

#### [WFM ライン位置]

ボタンを押すと調整画面が表示され、WFMのライン位置 を調整できます。もう一度押すと調整画面は消えますが、 消えた状態でも調整できます。メニュー選択つまみを右 に回すとライン位置が下方向に移動し、左に回すと上方 向に移動します。

#### [タイムコード]

タイムコードを表示したいときにボタンを押します。タ イムコードの設定は [タイムコード設定] で行います (25ページ)。

#### [Mono] (白黒)

画面を白黒にしたいときにボタンを押します。もう一度 押すとカラーに戻ります。

#### [ブルーオンリー]

赤と緑の信号をカットし、青信号のみを白黒画像として 表示したいときにボタンを押します。色の濃さ(クロマ) や色相(フェーズ)の調整、信号のノイズの監視が容易 に行えます。

#### [スキャン]

画像のスキャンサイズを変えたいときにボタンを押しま す。押すたびに [ノーマル] スキャンあるいは [ネイ ティブ] スキャンに切り替わります。

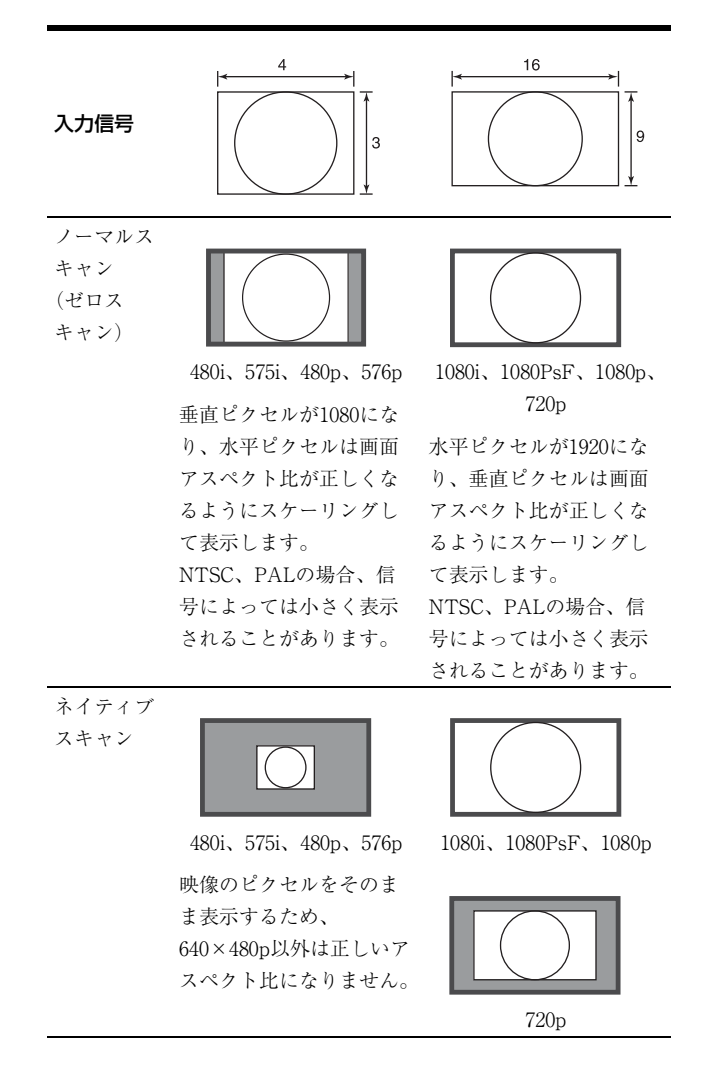

## [アスペクト]

画面のアスペクト(縦横比)を変えたいときにボタンを 押します。押すたびに [16:9] あるいは [4:3] に切り替わ ります。

```
[左右反転]
[上下反転]
[上下・左右反転]
```

画像を反転して表示したいときにボタンを押します。[左 右反転]、[上下反転]、[上下・左右反転]は、それぞれ ファンクションボタンに割り当てることができます。

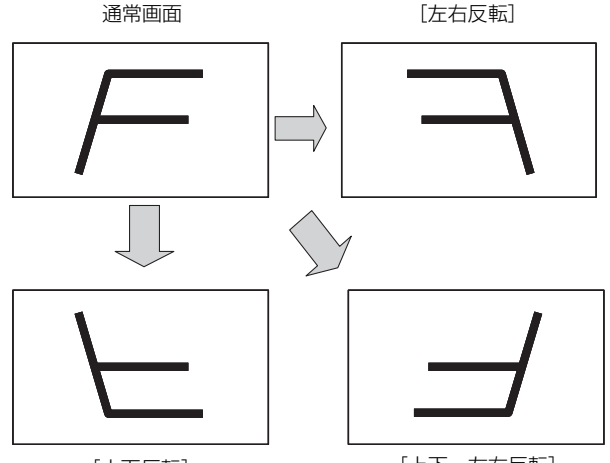

[上下反転]

[上下·左右反転]

#### ご注意

反転機能を有効にすると、以下の機能はオフになります。

- [サイドバイサイド]
- [WFM/ALM/Vector]
- [タイムコード]

#### [ブライトネス]

ボタンを押すと調整画面が表示され、明るさを調整でき ます。もう一度押すと調整画面は消えますが、消えた状 態でも調整できます。メニュー選択つまみを右に回すと 明るくなり、左に回すと暗くなります。

#### [コントラスト]

ボタンを押すと調整画面が表示され、コントラストを調 整できます。もう一度押すと調整画面は消えますが、消 えた状態でも調整できます。メニュー選択つまみを右に 回すとコントラストが強くなり、左に回すと弱くなりま す。

#### [クロマ]

ボタンを押すと調整画面が表示され、色の濃さを調整で きます。もう一度押すと調整画面は消えますが、消えた 状態でも調整できます。メニュー選択つまみを右に回す と色が濃くなり、左に回すと薄くなります。

#### [フェーズ]

ボタンを押すと調整画面が表示され、色相を調整できま す。もう一度押すと調整画面は消えますが、消えた状態 でも調整できます。メニュー選択つまみを右に回すと緑 がかり、左に回すと紫がかります。

#### [アパーチャー]

ボタンを押すと調整画面が表示され、輪郭を強調できま す。もう一度押すと調整画面は消えますが、消えた状態 でも調整できます。メニュー選択つまみを右に回すと くっきりとし、左に回すとやわらかになります。

#### [音量]

ボタンを押すと調整画面が表示され、音量を調整できま す。もう一度押すと調整画面は消えますが、消えた状態 でも調整できます。メニュー選択つまみを右に回すと音 が大きくなり、左に回すと小さくなります。

#### [シンクフリー SBS]

デジタル信号2入力を同一画面上に並べて表示したいとき にボタンを押します。

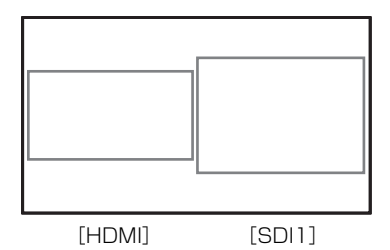

#### ご注意

[シンクフリー SBS]をオンにすると、スキャン設定は ノーマルスキャンになります。

[シンクフリー SBS] をオンにすると、以下の機能はオフ になります。

- [タイムコード]
- [マーカー]
- [WFM/ALM/Vector]

[カメラフォーカス] はサブ画面に対しては無効です。

#### [音声ミューティング]

音声出力をミュートするときに押します。もう一度押す か「ユーザーコントロール」メニュー(21ページ)の [音量] 調整で音量を上げるとミュートが解除されます。

## [マーカー設定]

| マーカー設定 |                                                           |  |  |
|--------|-----------------------------------------------------------|--|--|
|        | 表示設定:<br>アスペクトマーカー:<br>センターマーカー:<br>エリアマーカー:<br>マーカー表示輝度: |  |  |
|        |                                                           |  |  |

| サブメニュー      | 設定                             |
|-------------|--------------------------------|
| [表示設定]      | マーカーを表示するときは [オン] に設定          |
|             | します。表示しないときは[オフ]に設定            |
|             | します。                           |
| [アスペクトマーカー] | アスペクトマーカーのアスペクト比を選択            |
|             | できます。[4:3]、[オフ] から選択しま         |
|             | す。                             |
| [センターマーカー]  | 画像のセンターを表すマーカーを表示する            |
|             | ときは[オン]に設定します。表示しない            |
|             | ときは [オフ] に設定します。               |
| [エリアマーカー]   | アスペクトマーカーに対するセーフエリア            |
|             | サイズを選択できます。アスペクトマー             |
|             | カーが [オフ] の場合は有効画面に対する          |
|             | セーフエリアサイズです。[オフ]、              |
|             | [80%]、[85%]、[88%]、[90%]、[93%]、 |
|             | [95%] から選択します。                 |
| [マーカー表示輝度]  | [アスペクトマーカー] と [センターマー          |
|             | カー]、[エリアマーカー] 表示の輝度を設          |
|             | 定します。[高]または[低]から選択し            |
|             | ます。                            |

## [タイムコード設定]

| タイムコード設定 |                                   |  |
|----------|-----------------------------------|--|
|          | 表示設定:<br>フォーマット:<br>画面位置:<br>透過度: |  |

| サブメニュー   | 設定                                |
|----------|-----------------------------------|
| [表示設定]   | タイムコードを表示するときは [オン] に             |
|          | 設定します。表示しないときは[オフ]に               |
|          | 設定します。                            |
| [フォーマット] | タイムコードのフォーマットを設定しま                |
|          | す。                                |
|          | • <b>[VITC]</b> : VITCフォーマットで表示する |
|          | ときに選択します。                         |
|          | • <b>[LTC]</b> : LTCフォーマットで表示すると  |
|          | きに選択します。                          |
| [画面位置]   | タイムコードの表示位置を設定します。                |
|          | [上] または [下] から選択します。              |
| [透過度]    | タイムコード画面の背景を、[黒] または              |
|          | [ハーフ](透過)から選択します。                 |
|          | • [黒]:背景が黒色になります。表示して             |
|          | いた画像は背景の後ろに隠れます。                  |
|          | • [ハーフ]: 背景が透けます。表示してい            |
|          | た画像はタイムコード画面の後ろに                  |
|          | 透けて表示されます。                        |

[カメラフォーカス設定]

| カメ         | ラフォーカス設定     |  |
|------------|--------------|--|
| 0++++      | カメラフォーカス表示:  |  |
|            | カメラフォーカスモード: |  |
|            | カラー:         |  |
|            | 周波数設定:       |  |
| ÷          | 周波数範囲:       |  |
| $\nearrow$ | ゲイン:         |  |
| О'n        |              |  |
|            |              |  |
|            |              |  |

| サブメニュー      | 設定                             |
|-------------|--------------------------------|
| [カメラフォーカス表  | カメラフォーカスの機能を使用するときは            |
| 示]          | [オン]に設定します。使用しないときは            |
|             | [オフ] に設定します。                   |
| [カメラフォーカスモー | カメラフォーカスモードを切り替えます。            |
| ド]          | • [ <b>カラー]</b> :強調部分がカラー設定で選択 |
|             | された色になります。                     |
|             | • [ <b>カラー]</b> : 強調表示色を設定しま   |
|             | す。[赤]、[緑]、[青]、[黄]、             |
|             | [白] から選択します。                   |
|             | • <b>[標準]</b> :輪郭が強調された画像になりま  |
|             | す。                             |
| [周波数設定]     | 輪郭強調信号の中心周波数を設定します。            |
|             | [低]、[中]、[中高]、[高] から選択しま        |
|             | す。                             |
| [周波数範囲]     | 輪郭強調の対象となる範囲を設定します。            |
|             | [狭]、[標準]、[広]から選択します。           |
| [ゲイン]       | 輪郭強調のレベルを設定します。                |

## [WFM/ALM/Vector(ウェーブフォーム モニター/オーディオレベルメーター/ベ クトルスコープ)設定]

| WF    | WFM/ALM/Vector設定                                                               |  |  |  |
|-------|--------------------------------------------------------------------------------|--|--|--|
| J T T | 表示設定:<br>WFM/ALM/Vector:<br>画面位置:<br>透過度:<br>表示輝度:<br>ライン選択:<br>カラー:<br>ライン位置: |  |  |  |
|       | ターゲット:                                                                         |  |  |  |

| サブメニュー | 設定                      |
|--------|-------------------------|
| [表示設定] | [WFM] (ウェーブフォームモニター)、   |
|        | [ALM] (オーディオレベルメーター)、   |
|        | [Vector](ベクトルスコープ)を表示する |
|        | ときは[オン]に設定します。表示しない     |
|        | ときは [オフ] に設定します。        |

#### サブメニュー

[WFM/ALM/Vector] • [W

設定

- [WFM]: 波形モニターを表示します。
   [ALM]: オーディオレベルメーターを 表示します。
- [Vector]: ベクトルスコープを表示します。

[WFM] を選択すると、波形と音声レベ ルが表示されます。YCbCrではY信号の波 形、RGBではG信号の波形が表示されま す。[ALM]を選択すると、音声レベルが 8チャンネル分表示されます。[Vector]を 選択すると映像信号の色差成分と音声レベ ルが表示されます。

SDI入力時、音声レベルは [SDI オーディ オ設定] で選択したチャンネルが表示され ます。

各選択画面の表示は以下のようになります (実際には波形図のパーセンテージ、音声 レベルの単位・数値は画面には表示されま せん)。

[WFM] を選択したとき

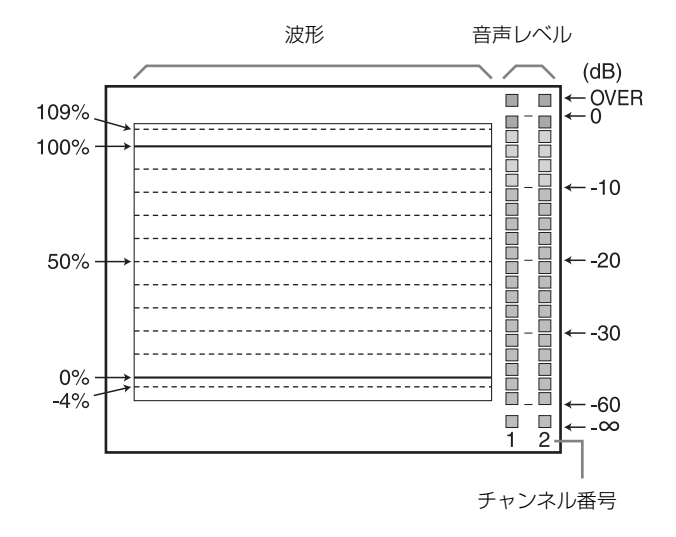

#### サブメニュー 設定

[ALM] を選択したとき

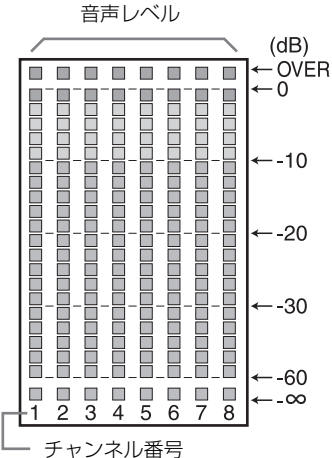

(SDI入力時、[SDIオーディオ設定] で選択された チャンネルを含む8チャンネル分が表示され、選択 されたチャンネルの文字は明るく表示されます)

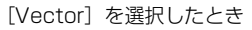

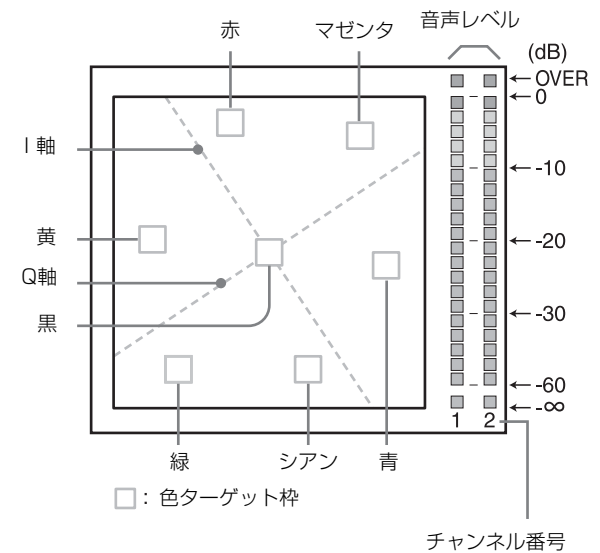

| [画面位置] | WFM/ALM/ベクトルスコープ画面の表示  |
|--------|------------------------|
|        | 位置を設定します。[左上]、[右上]、[左  |
|        | 下〕、[右下]から選択します。        |
| [透過度]  | WFM/ALM/ベクトルスコープ画面の背景  |
|        | を、[黒]または[ハーフ](透過)から選   |
|        | 択します。                  |
|        | • [黒]:背景が黒色になります。表示して  |
|        | いた画像は背景の後ろに隠れます。       |
|        | • [ハーフ]: 背景が透けます。表示してい |
|        | た画像はWFM/ALM/ベクトルス      |
|        | コープ画面の後ろに透けて表示され       |
|        | ます。                    |
| [表示輝度] | 波形などの明るさを設定します。[低]、    |
|        | [中]、[高]から選択します。        |
|        |                        |

| サブメニュー  | 設定                             |
|---------|--------------------------------|
| [ライン選択] | [WFM]選択時に、以下の[ライン位置]           |
|         | で指定したラインの波形を表示する場合は            |
|         | [オン] に設定します。                   |
|         | • <b>[カラー]</b> : ラインの表示色を [赤]、 |
|         | [緑]、[青]、[黄]、[白] から選択           |
|         | します。                           |
|         | • 【ライン位置】: ラインの位置を設定しま         |
|         | す。数値を大きくすると下方向に、               |
|         | 小さくすると上方向に移動します。               |
| [ターゲット] | [75%]または[100%]から選択します。         |
|         | 設定を変更することでベクトルスコープの            |
|         | ターゲットが75%または100%に切り替わ          |
|         | ります。                           |

## [オーディオ設定]

| オーディオ                                                                               | 設定                                  |  |
|-------------------------------------------------------------------------------------|-------------------------------------|--|
| <ul> <li>■ SDI2</li> <li>五(石)</li> <li>石(アナ)</li> <li>○ アナ)</li> <li>○ の</li> </ul> | オーディオ設定<br>CH:<br>CH:<br>ログオーディオ出力: |  |

| サブメニュー        | 設定                                   |
|---------------|--------------------------------------|
| [SDI オーディオ設定] | SDI入力時に音声チャンネルを設定しま                  |
|               | す。                                   |
|               | • [左CH]: [CH1] ~ [CH16] のチャン         |
|               | ネルから選択できます。                          |
|               | • <b>[右CH]</b> : [CH1] ~ [CH16] のチャン |
|               | ネルから選択できます。                          |
|               | [左CH]で選択されたチャンネルが                    |
|               | [CH1] ~ [CH8] の場合は [右CH] も           |
|               | [CH1] ~ [CH8] から、[左CH] で選択           |
|               | されたチャンネルが [CH9] ~ [CH16]             |
|               | の場合は [右CH] も [CH9] ~ [CH16]          |
|               | から選択できます。                            |
|               | 設定したチャンネルのL/Rの音声レベルを                 |
|               | 画面に表示できます(詳しくは、[WFM/                 |
|               | ALM/Vector(ウェーブフォームモニター              |
|               | /オーディオレベルメーター/ベクトルス                  |
|               | コープ)設定](25ページ)をご覧くださ                 |
|               | () <sup>0</sup>                      |
| [アナログオーディオ出   | スピーカー出力させる音声信号(ヘッドホ                  |
| 力]            | ン端子、AUDIO OUT端子を含む)を選択               |
|               | します。                                 |
|               | • <b>[エンベディッド]</b> : SDIまたはHDMI信     |
|               | 号に埋め込まれた音声が出力されま                     |
|               | す。                                   |
|               | • <b>[アナログ]</b> : AUDIO IN端子へ入力され    |
|               | た音声が出力されます。                          |
|               |                                      |

## ご注意

HDMIオーディオは、[CH1]、[CH2] 固定出力です。

## [オンスクリーンタリー設定]

| オン  | ノスクリーンタリー設定 |  |
|-----|-------------|--|
| ••• | バックグラウンド表示: |  |
|     |             |  |
| 011 |             |  |

| サブメニュー     | 設定                   |
|------------|----------------------|
| [バックグラウンド表 | 本機ではタリーは画面上に表示されます。  |
| 示]         | [バックグラウンド表示]を[オン]に設  |
|            | 定するとタリー表示エリアにマットを表示  |
|            | します。[オフ] に設定すると映像信号上 |
|            | にタリーが直接表示されます。       |

## □ 【パラレルリモート】メニュー ∽ 【ロック設定】メニュー

| パラ                                                   | ラレルリモ <b>ー</b> ト                                     |  |
|------------------------------------------------------|------------------------------------------------------|--|
| 111<br>111<br>111<br>111<br>111<br>111<br>111<br>111 | 1ピン:<br>2ピン:<br>3ピン:<br>4ピン:<br>6ピン:<br>7ピン:<br>8ピン: |  |

| サブメニュー          | 設定                                                                    |
|-----------------|-----------------------------------------------------------------------|
| [1ピン] から [4ピン]、 | PARALLEL REMOTE端子で機能を変更                                               |
| [6ピン] から [8ピン]  | したいピンを選択します。                                                          |
|                 | 1~4、6~8ピンに各機能を割り付けられま                                                 |
|                 | す。割り付け可能な機能は以下のとおりで                                                   |
|                 | す。                                                                    |
|                 | • [SDI1]                                                              |
|                 | • [SDI2]                                                              |
|                 | • [HDMI]                                                              |
|                 | • [コンポジット]                                                            |
|                 | • [80% エリアマーカー]                                                       |
|                 | • [85% エリアマーカー]                                                       |
|                 | • [88% エリアマーカー]                                                       |
|                 | • [90% エリアマーカー]                                                       |
|                 | • [93% エリアマーカー]                                                       |
|                 | • [95% エリアマーカー]                                                       |
|                 | • [センターマーカー]                                                          |
|                 | • [4:3マーカー]                                                           |
|                 | • [ <i>サ</i> イドバイサイド]                                                 |
|                 | <ul> <li>【タリー 赤】</li> <li>「トリー 信】</li> </ul>                          |
|                 |                                                                       |
|                 |                                                                       |
|                 | <ul> <li>【不1 アイワ」</li> <li>[42]</li> </ul>                            |
|                 | • [4:3]                                                               |
|                 | • [10:9]<br>• [七七豆転]                                                  |
|                 | • [上石仄転]<br>• [上下反転]                                                  |
|                 | • [上下 / 大 七 反 転 ]<br>• [上下 · 左 右 反 転 ]                                |
|                 | • [WFM/ALM/Vector]                                                    |
|                 | • $\begin{bmatrix} y \\ y \\ y \\ z \\ z \\ z \\ z \\ z \\ z \\ z \\$ |
|                 | • [Mono]                                                              |
|                 | <ul> <li>「ブルーオンリー]</li> </ul>                                         |
|                 | • $[522771 - SBS]$                                                    |
|                 | <ul> <li>「音声ミューティング]</li> </ul>                                       |
|                 | • [] ([] は機能の割付なし。)                                                   |
|                 |                                                                       |
|                 | ご注意                                                                   |
|                 | <ul> <li>パラレルリモートを使用する場合け</li> </ul>                                  |
|                 | 配線が必要です。詳しくけれんージを                                                     |
|                 | ロックスンズくり。叶しくはロー、ノモン酸ノバスン                                              |
|                 | し見しんで (*)。                                                            |
|                 | • ノスハクトマーガーヤセンターマー                                                    |
|                 | カーをコントロールするには、[マー                                                     |
|                 | カー設定」メニューの[表示設定](25                                                   |

## ページ)を [オン] に設定してくださ

## ر، م

| ロッ   | ク設定    |  |
|------|--------|--|
| :::: | キーロック: |  |
|      |        |  |
|      |        |  |
| ÷    |        |  |
|      |        |  |
| ٥'n  |        |  |
|      |        |  |

| サブメニュー  | 設定                  |
|---------|---------------------|
| [キーロック] | 各種設定項目の変更が効かないように、  |
|         | キーロックをかけることができます。[オ |
|         | フ]または[オン]を選択します。    |
|         | [オン]に設定した場合、他のメニューの |
|         | 設定項目はすべて黒色表示となり、変更で |
|         | きなくなります。            |

# 故障かな?と思ったら

お買い上げ店などにご相談いただく前に、次の事項をご 確認ください。

- 操作ボタンを押しても操作できない→キーロックが働いています。[ロック設定]メニューで[キーロック]の設定を[オフ]に切り替えてください。
   または機能しない項目がファンクションボタンに割り当てられています。メニューが表示されていないときにメニュー選択つまみを押して、ファンクションボタンに割り当てられている機能を確認してください。
- ・画面の上下または左右に黒い帯が出る→信号のアスペクト比とパネルのアスペクト比が異なるときは、黒い帯が出ますが、故障ではありません。
- 調整や設定ができない→入力信号や設定状況によって は調整や設定ができないことがあります。「入力信号と 調整・設定項目」(12ページ)を確認してください。
- ・画面が暗くなり、電源が切れる→本機内部の温度が上 がると画面が暗くなり、電源が切れることがあります。 このような症状が起きた場合は、ソニーのサービス窓口 にご連絡ください。

# 保証書とアフターサービ ス

## 保証書

- この製品には保証書が添付されていますので、お買い上 げの際お受け取りください。
- 所定事項の記載内容をお確かめのうえ、大切に保存して ください。

## アフターサービス

#### 調子が悪いときはまずチェックを

この説明書をもう一度ご覧になってお調べください。

#### それでも具合の悪いときはサービスへ

お買い上げ店、または添付保証書の「ソニー業務用商品 相談窓口のご案内」にあるソニーサービス窓口にご相談 ください。

#### 保証期間中の修理は

保証書の記載内容に基づいて修理させていただきます。 詳しくは保証書をご覧ください。

#### 保証期間経過後の修理は

修理によって機能が維持できる場合は、ご要望により有 料修理をさせていただきます。

# 主な仕様

## 画像系

| パネル      | a-Si TFTアクティブマトリクスLCD       |  |
|----------|-----------------------------|--|
| 画像サイズ    | LMD-B240:23.8型              |  |
|          | LMD-B170:17.3型              |  |
| 表示エリア(H× | V)                          |  |
|          | LMD-B240 : 527.0×296.5 mm   |  |
|          | LMD-B170 : 381.9×214.8 mm   |  |
| 解像度(H×V) |                             |  |
|          | 1920×1080 ピクセル (Full HD)    |  |
| アスペクト比   | 16:9                        |  |
| 有効画素数    | 99.99%                      |  |
| 視野角(パネルの | D仕様)                        |  |
|          | LMD-B240:89° /89° /89° /89° |  |
|          | LMD-B170:80°/60°/80°/80°    |  |
|          | (上/下/左/右、コントラスト>10:1)       |  |
| ノーマルスキャン |                             |  |
|          | 0%スキャン                      |  |
| 色温度      | D65、D93                     |  |
| ウォームアップ問 | 寺間                          |  |
|          | 30分                         |  |
|          | 安定した画質を得るために電源を入れて          |  |
|          | 約30分以上通電してください。             |  |
|          |                             |  |
|          |                             |  |

## 入出力系

入力 SDI入力端子 BNC型 (2) HDMI入力端子 HDMI (1) HDCP対応 コンポジット入力 (NTSC/PAL) 端子 BNC型 (1) 1 Vp-p ±3 dB負同期 音声入力端子 ステレオミニジャック(1) -5 dBu 47 kΩ以上 リモート入力端子 パラレルリモート RI-45モジュラーコネクター8ピン (1)シリアルリモート (サービス用端子) RJ-45モジュラーコネクター (1) XLR 4ピン (凸) DC 12 V~17 V DC入力端子 (出力インピーダンス0.05 Ω以下)

## 出力

```
SDI (HD/SD) 出力端子
```

BNC型(1) 出力信号振幅:800 mVp-p ±10% 出力インピーダンス:75 Q不平衡 コンポジット出力端子 BNC型(1) ループスルー、75 Q自動終端機能付き 音声モニター出力端子 ステレオミニジャック(1) 内蔵スピーカー出力 2.0 Wステレオ出力 ヘッドホン出力端子 ステレオミニジャック(1)

## その他

電源 LMD-B240 : AC 100 V $\sim$ 240 V, 0.5 A $\sim$ 0.3 A, 50/60 Hz DC 12 V~17 V, 3.2 A~2.0 A LMD-B170 : AC 100 V~240 V, 0.4 A~ 0.3 A, 50/60 Hz DC 12 V~17 V, 2.7 A~1.9 A 消費電力 LMD-B240: 約41 W (最大) 約29 W (平均消費電力、工場出荷 時) LMD-B170: 約38 W (最大) 約28 W(平均消費電力、工場出荷 時) 動作条件  $0^{\circ}C \sim 35^{\circ}C$ 温度 推奨使用温度 20 °C~30 °C 湿度 30%~85%以下(結露のないこと) 700 hPa~1060 hPa 気圧 保存·輸送条件  $-20 \ ^{\circ}{\rm C} \sim +60 \ ^{\circ}{\rm C}$ 温度 湿度  $0\% \sim 90\%$ 気圧 700 hPa~1060 hPa 付属品 AC電源コード(1) 3極→2極変換プラグ(1) ACプラグホルダー (1) ご使用になる前に(1) CD-ROM (1) European Representative (欧州代理人) (1)保証書(1) 別売アクセサリー マウンティングブラケット MB-L22 (LMD-B240用)

本機の仕様および外観は、改良のため予告なく変更する ことがありますが、ご了承ください。

- お使いになる前に、必ず動作確認を行ってください。
   故障その他に伴う営業上の機会損失等は保証期間中および保証期間経過後にかかわらず、補償はいたしかねますのでご了承ください。
- 本製品を使用したことによるお客様、または第三者からのいかなる請求についても、当社は一切の責任を負いかねます。
- 諸事情による本製品に関連するサービスの停止、中断 について、一切の責任を負いかねます。

## 対応信号フォーマット

本機は下記信号方式に対応しています。

#### Composite

| 信号システム                               | 信号構造       | Quantization |
|--------------------------------------|------------|--------------|
| $720^{1} \times 487/59.94/I$         | NTSC 0/7.5 | Limited      |
| 720 <sup>1</sup> ) $\times$ 576/50/I | PAL        | Limited      |

#### SD-SDI

| 信号システム                   | 信号構造          |       | Quantization |
|--------------------------|---------------|-------|--------------|
| $720 \times 487/59.94/I$ | 4:2:2 (YCbCr) | 10bit | Limited      |
| $720 \times 576/50/I$    | 4:2:2 (YCbCr) | 10bit | Limited      |

#### HD-SDI Single Link

| 信号システム                                     | 信号構造          |       | Quantization |
|--------------------------------------------|---------------|-------|--------------|
| 1920 × 1080/50/I                           | 4:2:2 (YCbCr) | 10bit | Limited      |
| 1920 $\times$ 1080/60 $^{2)}$ /I           | 4:2:2 (YCbCr) | 10bit | Limited      |
| $1280 \times 720/50/P$                     | 4:2:2 (YCbCr) | 10bit | Limited      |
| $1280 \times 720/60^{2}$ /P                | 4:2:2 (YCbCr) | 10bit | Limited      |
| $1920 \times 1080/24^{2}$ /PsF             | 4:2:2 (YCbCr) | 10bit | Limited      |
| 1920 $\times$ 1080/24 $^{2)}$ /P           | 4:2:2 (YCbCr) | 10bit | Limited      |
| $1920 \times 1080/25/PsF^{-3)}$            | 4:2:2 (YCbCr) | 10bit | Limited      |
| $1920 \times 1080/25/P$                    | 4:2:2 (YCbCr) | 10bit | Limited      |
| 1920 $\times$ 1080/30 $^{2)}$ /PsF $^{3)}$ | 4:2:2 (YCbCr) | 10bit | Limited      |
| 1920 $\times$ 1080/30 $^{2)}$ /P           | 4:2:2 (YCbCr) | 10bit | Limited      |
| $1280 \times 720/24^{2}$ /P                | 4:2:2 (YCbCr) | 10bit | Limited      |
| $1280 \times 720/25/P$                     | 4:2:2 (YCbCr) | 10bit | Limited      |
| 1280 $\times$ 720/30 $^{2)}$ /P            | 4:2:2 (YCbCr) | 10bit | Limited      |

### HDMI

| 信号システム                           | Quantization |
|----------------------------------|--------------|
| $640 \times 480/60^{-2}$ /P      | Full         |
| $720 \times 480/60^{-2}$ /P      | Limited      |
| $1280 \times 720/60^{2}$ /P      | Limited      |
| 1920 $\times$ 1080/60 $^{2)}$ /I | Limited      |
| $720 \times 480/60^{-2}$ /I      | Limited      |
| $720 \times 576/50/P$            | Limited      |

| 信号システム                           | Quantization |
|----------------------------------|--------------|
| $1280 \times 720/50/P$           | Limited      |
| $1920 \times 1080/50/I$          | Limited      |
| $720 \times 576/50/I$            | Limited      |
| 1920 $\times$ 1080/60 $^{2)}$ /P | Limited      |
| $1920 \times 1080/50/P$          | Limited      |
| 1920 $\times$ 1080/24 $^{2)}$ /P | Limited      |
| $1920 \times 1080/25/P$          | Limited      |
| $1920 \times 1080/30^{2}$ /P     | Limited      |

1) SMPTE ST170 (480/59.94i)、ITU-R BT.470 (576/50i)の水平ブランキング 期間はマスクして表示されます。

2) フレームレート1/1.001にも対応しています。

 3) 1080/25PsF、30PsFは、映像信号にペイロードIDが付加され、[SDIペ イロードID判別]の設定で[オン]が選択されている場合には画面上に

## PC信号

本機は以下のPC信号に対応しています。

1080/25PsF、30PsFと表示されます。ペイロードIDが付加されていない 場合、または [SDIペイロードID判別]の設定で [オフ] が選択されて いる場合には1080/50I、60Iと表示されます。

| システム               |              | HDMI/DVI |         |
|--------------------|--------------|----------|---------|
| 解像度                | ドットクロック(MHz) | fH (kHz) | fV (Hz) |
| $640 \times 480$   | 25.175       | 31.5     |         |
| $1280 \times 768$  | 68.250       | 47.4     |         |
| $1280 \times 1024$ | 108.000      | 64.0     |         |
| $1360 \times 768$  | 85.500       | 47.7     | 60      |
| $1440 \times 900$  | 88.750       | 55.5     |         |
| $1680 \times 1050$ | 119.000      | 64.7     |         |

## ご注意

信号によっては、画像の端が欠けて表示される場合があ ります。

# 寸法図

## LMD-B240

## 前面

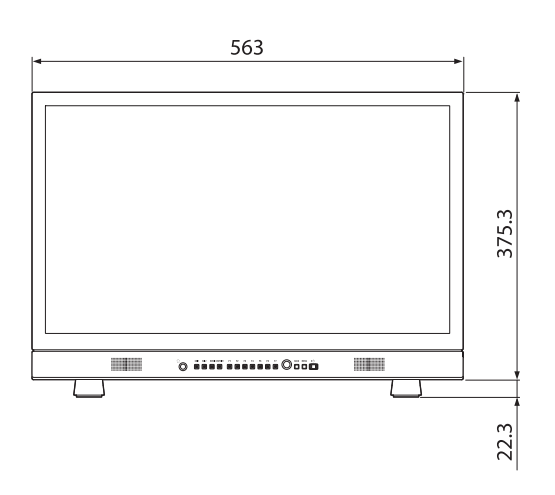

#### 後面

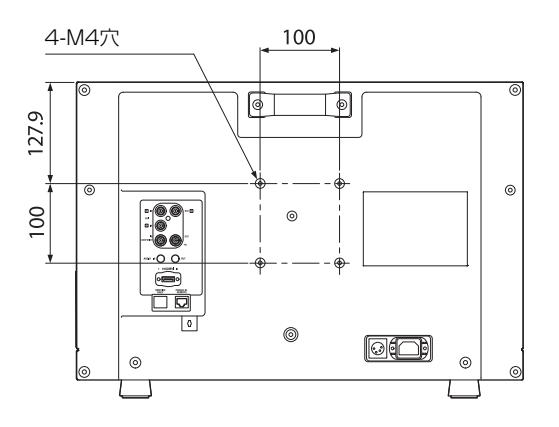

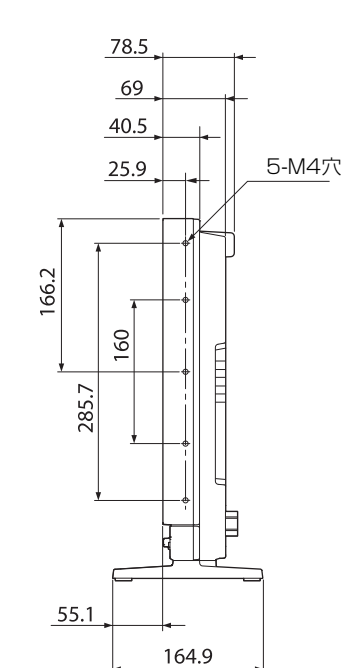

## 質量:

約6.4 kg 約6.3 kg (スタンド取り外し時)

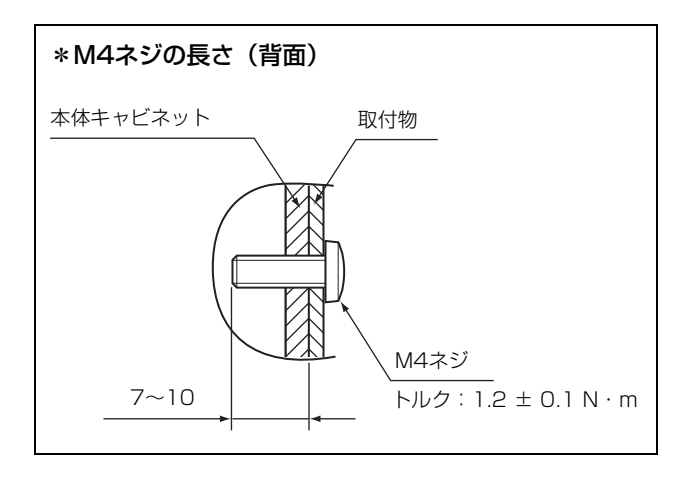

単位:mm

単位:mm

## 側面

## LMD-B170

#### 前面

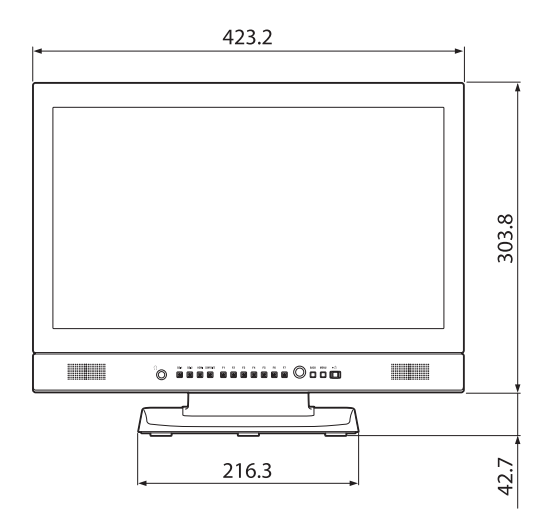

質量: 約5.9 kg 約4.1 kg (スタンド取り外し時)

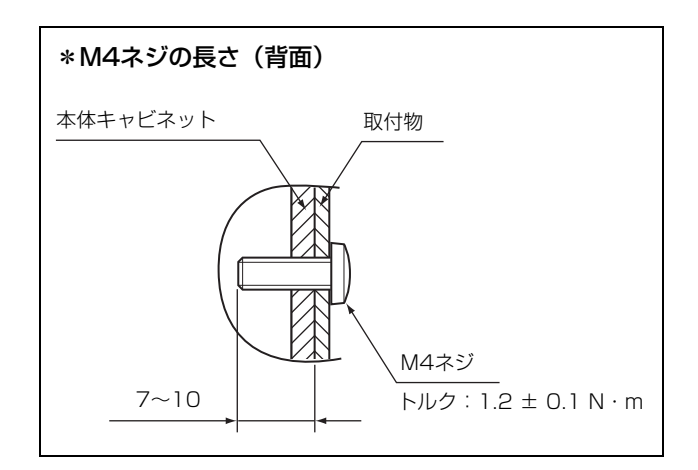

単位:mm

## 後面

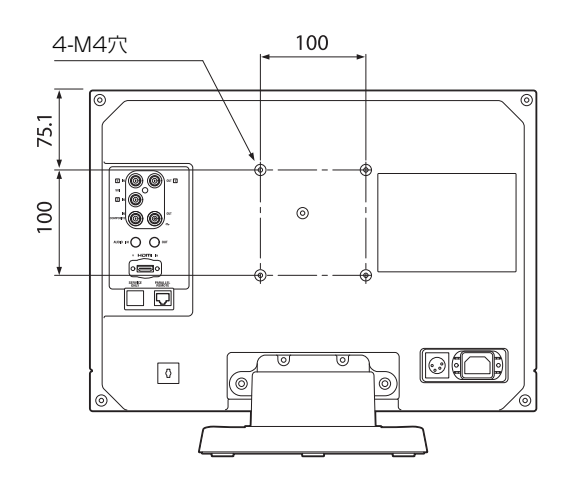

側面

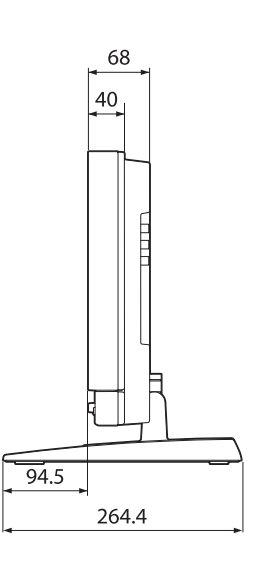

単位:mm

お問い合わせは

「ソニー業務用商品相談窓口のご案内」にある窓口へ

ソニー株式会社 〒108-0075 東京都港区港南1-7-1

http://www.sony.co.jp/